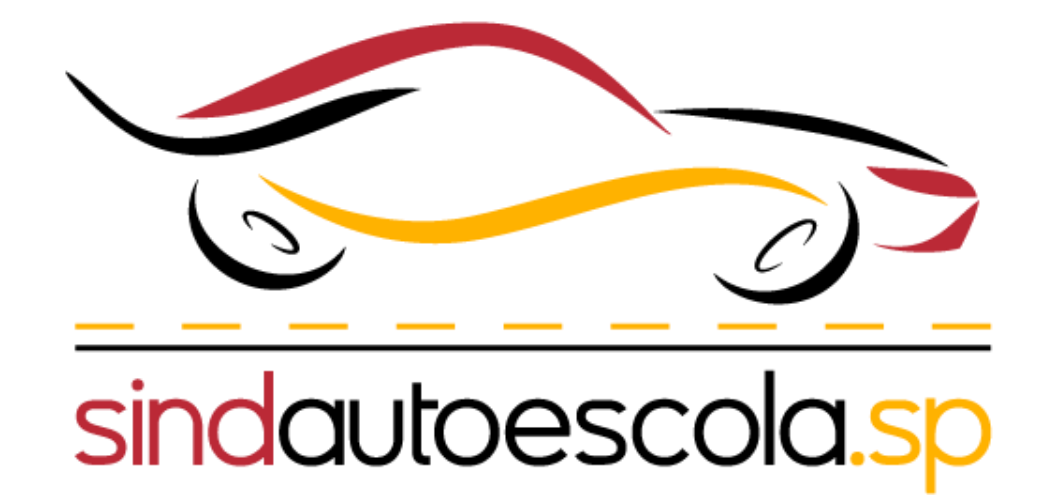

Passo a passo para

Manutenção do Credenciamento de Centro de Formação de Condutores – CFC no sistema SEI Após ter acessado o sistema SEI, clique em:

# "Peticionamento"

"Processo novo"

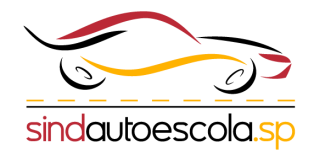

| SEL. AMBIENTE DE OFICIAL                                   |                              |
|------------------------------------------------------------|------------------------------|
| Controle de Acessos Externos                               | Controle de Acessos Externos |
| Alterar Senha                                              | Ver expirados                |
| Peticionamento -                                           |                              |
| Recibos Eletrônicos de Protocolo                           | Nenhum registro encontrado.  |
| Intimações Eletrônicas                                     |                              |
|                                                            |                              |
|                                                            |                              |
|                                                            |                              |
| Sel. AMBIENTE DE OFICIAL                                   |                              |
| Controle de Acessos Externos                               | Controle de Acessos Externos |
| Alterar Senha                                              | Ver expirados                |
| Peticionamento                                             |                              |
| Processo Novo                                              | Nenhum registro encontrado.  |
|                                                            |                              |
| Recibos Eletrônicos de Protocolo                           |                              |
| Recibos Eletrônicos de Protocolo<br>Intimações Eletrônicas |                              |

### Peticionamento de Processo Novo

### Orientações Gerais

Peticionamento eletrônico: Por meio do peticionamento eletrônico, você poderá iniciar process competente.

- Utilize preferencialmente os navegadores web Chrome ou Firefox;
- Antes de iniciar o peticionamento tenha os arquivos de cada documento já separados em seu o
- · Cada documento deve ser adicionado separadamente, com o preenchimento dos dados própri
- Pare o mouse sobre os ícones [?] para ler orientações sobre a forma correta de preenchimento

A autoescola/CFC deve selecionar o órgão que será "**DETRAN**" para que os processos relacionados a categoria apareça.

| Tipo do Processo:            |             | Órgão: 🙎 |   |  |
|------------------------------|-------------|----------|---|--|
|                              |             | Todos    | ~ |  |
| Focolho o Tino do Drococoo d | ua dagaia i | niaian   |   |  |

### Escolha o Tipo do Processo que deseja iniciar:

| Tipo do Processo:                                  | Órgão: ?        |
|----------------------------------------------------|-----------------|
|                                                    | DETRAN Y        |
| Escolha o Tipo do Processo que deseja in           | Todos<br>GESP   |
|                                                    | SCEIC           |
| DETRAN Condutores: Alteração de Dados Pessoais n   | SDUH            |
| DETRAN Condutores: Alteração de EAR (exerce ativio | IPEM<br>SPPREV  |
| DETRAN Condutores: Alteração de Endereco de Entre  | METRO           |
| De line i conduction Anterdição de Endereço de End | DERSP           |
| DETRAN Condutores: Alteração do Tipo de RENACH     | ARTESP          |
| DETRAN Condutores: Correção de                     | DETRAN<br>SEDUC |

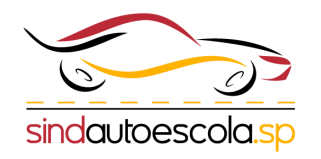

Após a seleção do processo desejado, por exemplo:

"Manutenção do Credenciamento de Centro de Formação de Condutores -CFC."

deve ser especificado o pedido que está sendo feito.

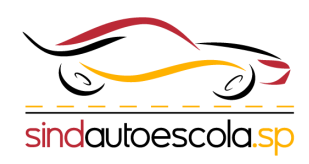

| Formulário de Pe           | ticionamento                                                               |
|----------------------------|----------------------------------------------------------------------------|
|                            |                                                                            |
| Especificação (resumo li   | mitado a 100 caracteres):                                                  |
| Manutenção do Creden       | ciamento 2024                                                              |
| Interessado: <b>?</b>      |                                                                            |
| Documentos                 |                                                                            |
| Os documentos devem ser    | carregados abaixo, sendo de sua exclusiva responsabilidade a conformid     |
| forem indicados abaixo est | arão condicionados à análise por servidor público, que poderá alterá-los a |
| Documento Principal:       | DETRAN - Requerimento Manutenção Cred. CFC (clique aqui para edita         |
| l de Acesso: 김             | Hipótese Legal: 🕜                                                          |
| Restrito 🗸                 | Informação pessoal (Artigo 31 da Lei Federal nº 12.527/2011                |

Obs: É **obrigatório** que seja preenchido o modelo de requerimento disponibilizado pelo Detran conforme destacado

Obs: O modelo de requerimento não pode ser alterado, a Autoescola/CFC deve apenas completar com as informações necessárias.

# A autoescola/CFC deve preencher e salvar o requerimento modelo de acordo com o processo que está sendo feito.

|   | Salvar          | $\frac{\partial}{\partial x}$ $X_2 X^2 \overset{a}{\downarrow}_A \overset{A}{\downarrow}$ | ta Ⅲ • 🔼 •                 |                                 | 🔄 🖬 🧟 💲 Estilo                       | •                                |                                                       |                                         |
|---|-----------------|-------------------------------------------------------------------------------------------|----------------------------|---------------------------------|--------------------------------------|----------------------------------|-------------------------------------------------------|-----------------------------------------|
|   |                 |                                                                                           |                            |                                 |                                      |                                  |                                                       |                                         |
| 0 | Centro de Forma | ição de Condutores sob a razão soci                                                       | ial, nome fantasi          | a, devidamente inscr            | rito no CNPJ nº, CIRETRA             | N n°, Reg. (SAE)                 | , Classificação ( ) A - Teórico   ( ) B - Prático   ( | ) AB - Teórico e Prático, com sede na   |
| _ | , nº            | , complemento                                                                             | , Bairro, CEP _            | , na cidade                     | _/SP, telefone(s) ( ), e-m           | ail, credenciado na cid          | lade de/SP, junto ao Departamento Estadu              | ual de Trânsito, neste ato representada |
|   | ala(a) Sr(a)    | Hitulan da CDE a0                                                                         | ware recently and a stress | uée deste en stensñe disperte n | Continula IV de Deuteria Detres CD D | residêncie DDE nº 205/2022 de 10 | de ageste de 2022, combinede com o Decelução CONI     | FDAN p9 700 de 19 de junho de 2020      |

pelo(a) Sr(a). \_\_\_\_\_\_\_, titular do CPF nº \_\_\_\_\_\_, vem respeitosamente, através deste em atenção disposto no Capítulo IV da Portaria Detran-SP Presidência PRE nº 325/2022, de 10 de agosto de 2022, combinada com a Resolução CONTRAN nº 789, de 18 de junh apresentar a documentação para MANUTENÇÃO do credenciamento, referente ao ano de \_\_\_\_\_\_, nos termos da legislação vigente.

Nestes termos, P. Deferimento

DECLARO a minha responsabilidade pela presente solicitação e me comprometo a apresentar a documentação exigida para o ato, estando ciente de que a entrega parcial ou situação irregular ensejará o bloqueio da atividade credenciada. DECLARO também, que as informações por mim prestadas nestes autos, são exatas e verdadeiras, responsabilizando-me pelo seu teor, nos termos do que dispõe o art. 299 do Código Penal Brasileiro, transcrito abaixo:

Art. 299 - Omitir, em documento público ou particular, declaração que dele devia constar, ou nele inserir ou fazer inserir declaração falsa ou diversa da que devia ser escrita, com o fim de prejudicar direito, criar obrigação ou alterar a verdade sobre fato juridicamente relevante:

Pena - reclusão, de um a cinco anos, e multa, se o documento é público, e reclusão de um a três anos, e multa, se o documento é particular.

[INSIRA O MUNICIPIO], [dia] de [mês] de [ano].

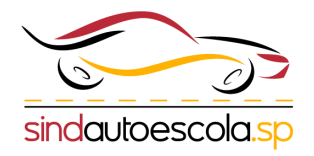

NOME

Após o preenchimento do requerimento obrigatório, a Autoescola/CFC deve anexar **unitariamente** os documentos necessários para a solicitação do processo de acordo com a listagem.

**Obs:** A Autoescola/CFC pode obter os modelos e Relação de Sócios, Colaboradores e Veículos no site do sindicato:

## Clique aqui e confira

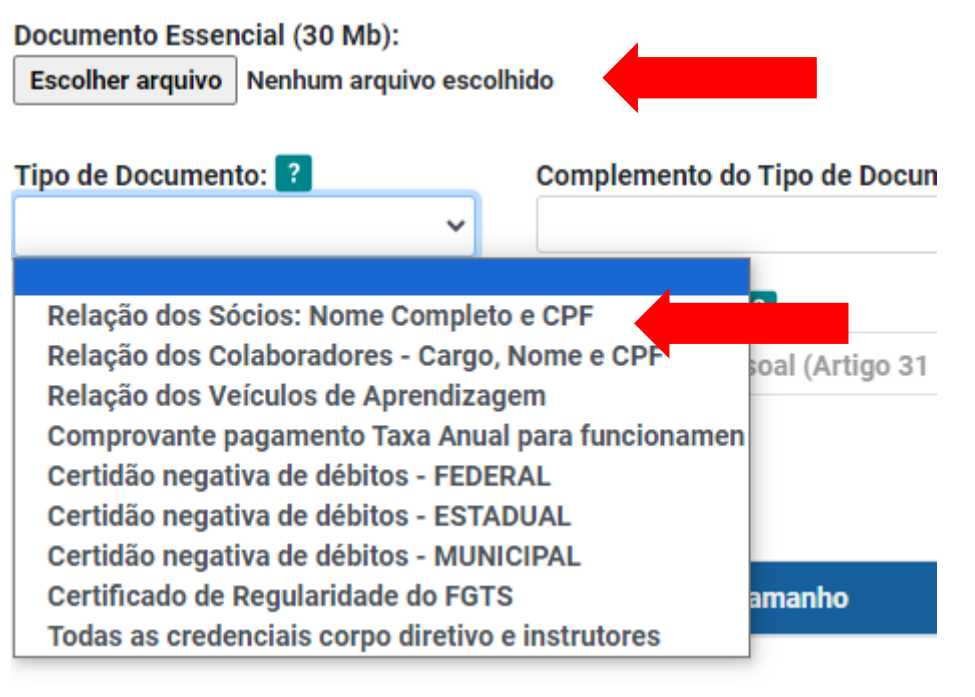

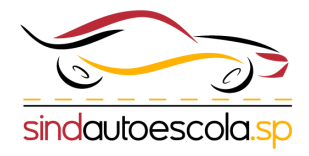

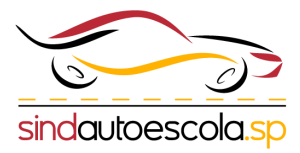

A autoescola/CFC deve preencher os campos de acordo com o arquivo anexado ao processo.

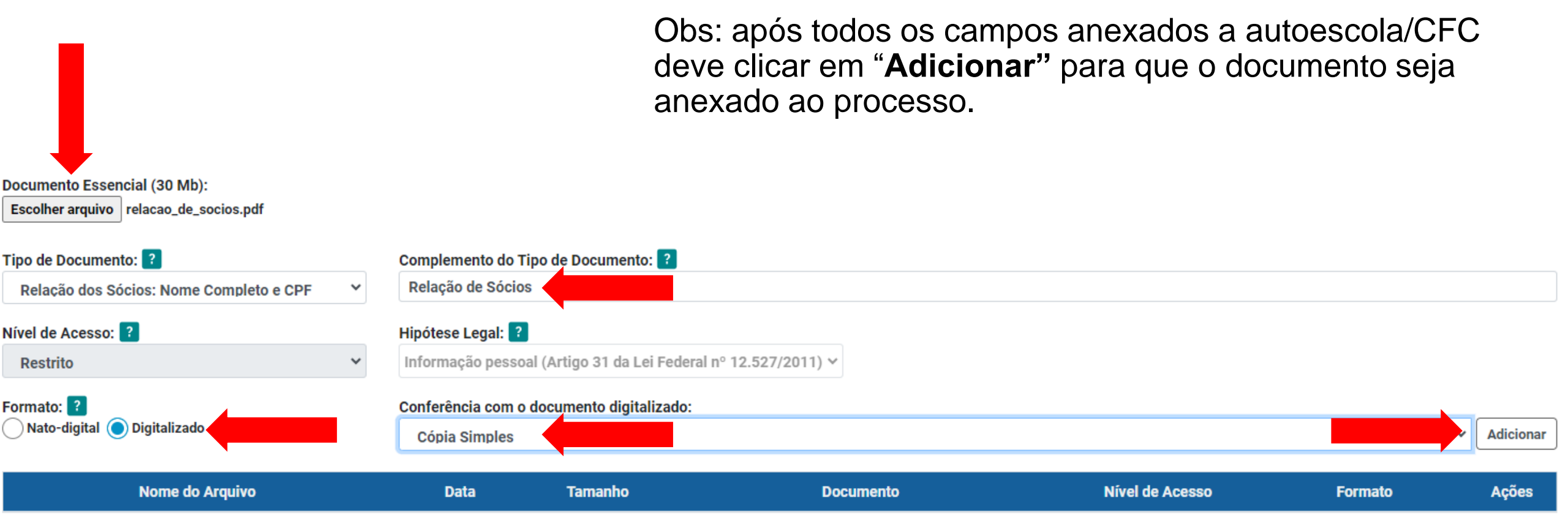

| Nome do Arquivo       | Data                   | Tamanho  | Documento                                                    | Nível de Acesso | Formato      | Ações |
|-----------------------|------------------------|----------|--------------------------------------------------------------|-----------------|--------------|-------|
| relacao_de_socios.pdf | 18/03/2024<br>10:45:48 | 22.63 Kb | Relação dos Sócios: Nome Completo e CPF Relação de<br>Sócios | Restrito        | Digitalizado | X     |

Após todos os documentos serem anexados ao processo, conforme o exemplo acima, a autoescola/CFC deve clicar em "**Peticionar".** 

Na sequência, a autoescola/CFC deve preencher o cargo da pessoa que está solicitando o processo, a senha de acesso ao SEI e assinar para o envio do processo ao Detran.

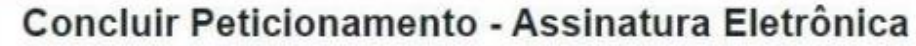

Assinar Fechar

A confirmação de sua senha importa na aceitação dos termos e condições que regem o processo eletrônico, além do disposto no credenciamento prévio, e na assinatura dos documentos nato-digitais e declaração de que são autênticos os digitalizados, sendo responsável civil, penal e administrativamente pelo uso indevido. Aínda, são de sua exclusiva responsabilidade: a conformidade entre os dados informados e os documentos; a conservação dos originais em papel de documentos digitalizados até que decaia o direito de revisão dos atos praticados no processo, para que, caso solicitado, sejam apresentados para qualquer tipo de conferência; a realização por meio eletrônico de todos os atos e comunicações processuais com o próprio Usuário Externo ou, por seu intermédio, com a entidade porventura representada; a observância de que os atos processuais se consideram realizados no dia e hora do recebimento pelo SEI, considerando-se tempestivos os praticados até as 23h59min59s do último dia do prazo, considerado sempre o horário oficial de Brasília, independente do fuso horário em que se encontre; a consulta periódica ao SEI, a fim de verificar o recebimento de intimações eletrônicas.

| Usuário Externo:        |   |
|-------------------------|---|
| Cargo/Função:           |   |
| Selecione Cargo/Função  | ~ |
| Senha de Acesso ao SEI: |   |
|                         |   |

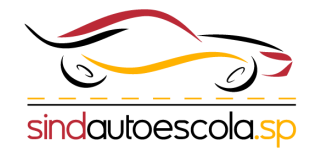

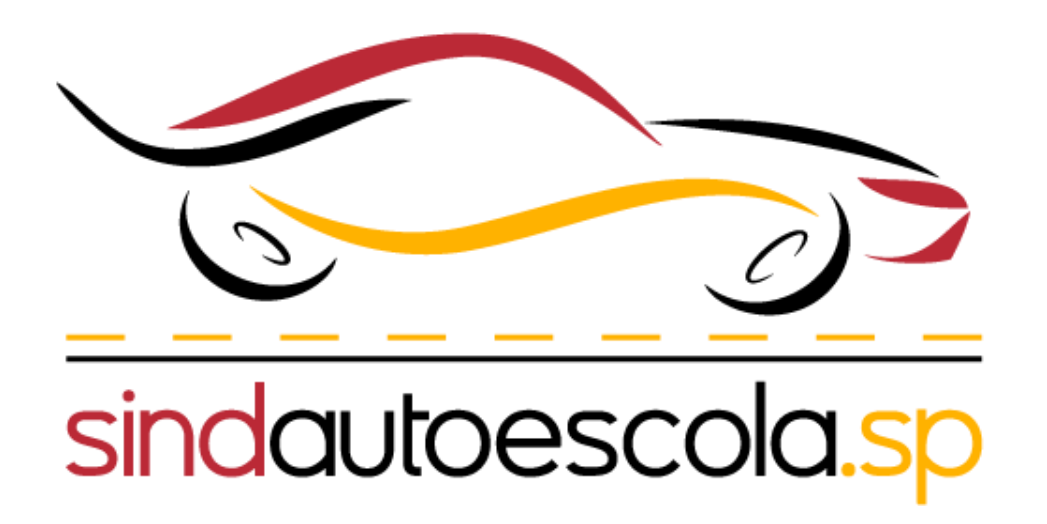